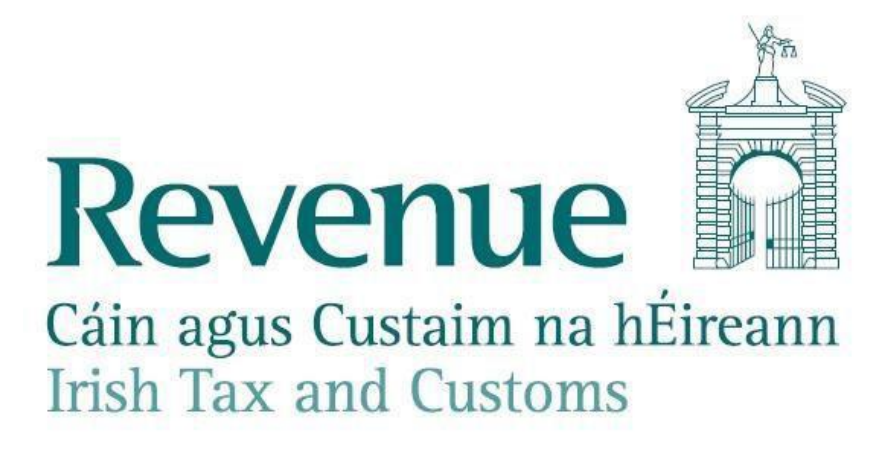

# Guidance on resolving duplicate Revenue Payroll Notifications when operating Employer's PAYE.

The information in this document is provided as a guide only and is not professional advice, including legal advice. It should not be assumed that the guidance is comprehensive or that it provides a definitive answer in every case.

## 1. Purpose of document

Revenue is receiving queries from employers where the employer is receiving more than one Revenue Payroll Notification (RPN) for an employee and they have not chosen to operate multiple employments.

This document describes the reasons why an employer may receive duplicate Revenue Payroll Notifications when operating Employer's PAYE and provides guidance on how an employer can resolve these when encountered.

## 2. Impact of ceasing an employment

An employee can have multiple employments with one or more employers. Ceasing any of these employments may have implications for the allocation of the employee's tax credits, including a nil RPN for an employer.

If you create or edit employments, you should advise the employee to log into Revenue's MyAccount service to ensure that the allocation of their tax credits is correct. If their tax credits are not correct the employee must contact PAYE to make any changes.

### 3. Revenue Payroll Notification: terms explained

#### **Revenue Payroll Notification (RPN):**

The RPN provides employers with the necessary information to calculate the statutory deductions through payroll. Further information on the RPN is <u>available on the Employing people section of the website</u>.

#### **Employment Identifier (Employment ID):**

The Employment ID is an important field that is required on both the Revenue Payroll Notification (RPN) and the payroll submission to identify each employment. Further information on the Employment ID is <u>available on the Employing People section of the Revenue website</u>.

Revenue will issue an RPN for each employment that has been created.

#### Multiple Employments (also known as dual employments):

While there is no obligation or requirement to do so, some employers have circumstances where they choose to have the same employee on their payroll with more than one live employment. The employer may create dual employments where they wish to keep the pay of each employment separate on their payroll records, an example of this is given <u>here</u>. Where an employer has chosen to operate in this manner they will receive a Revenue Payroll Notification for each employment and these are differentiated by the Employment ID.

## 4. Reasons for duplicate Revenue Payroll Notifications:

Once an Employment ID is notified to Revenue then it should not be changed for that employment, as each time a payroll submission is made with a different or new Employment ID a new employment is created on Revenue systems for that employee.

While it may not be the intention of the employer to create an additional employment, Revenue are aware that because of employer/agent actions, duplicate RPNs are issuing in a number of instances where there should be only one employment. Actions that can give rise to this, include:

- Using an Employment ID for the employee, that is either new or different to the Employment ID that was previously submitted to Revenue for that employee's employment.
- Changing an employee's **Employment ID** in the payroll package after making a submission.
- Creating multiple **Employment IDs** for an employee in error where there is only one employment
- Creating multiple 'new RPN' requests with different **Employment IDs**
- Employer requesting an RPN for a new employee via ROS and including the Employment ID and subsequently the employer is requesting an RPN through their payroll software but using a different Employment ID.

#### 5. Solutions to resolve incorrect multiple RPNs

#### Solution 1:

Use this solution to make a correction where no payroll submission has been made and one of the following scenarios applies:

- Scenario A: Multiple RPNs are available for an employee and each RPN has a different Employment ID and <u>no</u> payroll submission has been submitted to Revenue on the Employment ID you wish to remove,
- Scenario B: Employment was created by the employee through Jobs and Pensions and the employment was also created through an RPN request by employer using an Employment ID, or
- Scenario C: There are two employments for the employee on record for the same employer and neither of these have an Employment ID.

The following steps will guide you through using ROS to create a new nil value payroll submission with a date of leaving that will notify Revenue to cease the incorrect Employment.

1)Log in to <u>ROS</u>

2) Click "Submit Payroll"

| Employer Services                                       |                                          |                                 |                                                                       |
|---------------------------------------------------------|------------------------------------------|---------------------------------|-----------------------------------------------------------------------|
| Revenue Payroll Notifications<br>(RPNs)<br>Request RPNs | Payroll<br>Submit payroll<br>Mew payroll | Returns<br>Statement of Account | Additional Services PPS Number Checker PAYE Modernisation Information |

3) Click "Submit payroll by online form"

| Payroll Reporting                                                                                                    |
|----------------------------------------------------------------------------------------------------|
| ← ROS homepage                                                                                                    |
| Submit payroll                                                                                                    |
| You must submit your payroll on or before the date you pay your employees.                                                                                                    |
| Upload payroll file If your software produces a file with your payroll submission details, you can upload it here. Your file must be in either JSON or XML format. Submit payroll by file upload |
| Complete online form                                                                                                    |
| If you do not have a file to upload, you can manually enter your payroll submission details by using our<br>online form.                                                                         |
| <u>Submit payroll by online form</u>                                                                                                    |

#### 4) Select the relevant tax year

| elect a tax year |   |   |
|------------------|---|---|
| ax year:         |   |   |
| 2023             | ~ |   |
| 2019             |   |   |
| 2020             |   | _ |
| 2021             |   |   |
| 2022             |   |   |

ROS will display a list of all employments that are active on Revenue systems. Depending on the relevant scenario, the display will look similar to one of the following examples.

**Scenario A:** Employee incorrectly has multiple employments and each employment has an Employment ID. A payroll submission has been made using one of these Employment IDs but not the other. You wish to cease the Employment ID which was not used in the payroll submission.

| elect an er                                 | nployee                                       |                                  |                                      |                                           |
|---------------------------------------------|-----------------------------------------------|----------------------------------|--------------------------------------|-------------------------------------------|
| ease select an emplo<br>make the correct de | yee to whom a payment is being m<br>ductions. | nade. If you have a new employed | e, you will first need to request an | n RPN in order  Search <u>Clear filte</u> |
|                                             |                                               |                                  | Employment start date                | Action                                    |
| PPS number                                  | Employee name                                 | Employment ID                    |                                      |                                           |
| PPS number<br>1257236A                      | Employee name                                 | 1                                | 01/01/2018                           | <u>Select</u>                             |

My employee is not on the list →

Note: If the employment you wish to remove has an Employment ID, it often means that a payroll submission has been made for this Employment ID. Before proceeding you must satisfy yourself that a submission has not been made for the Employment ID. This can be done by viewing payroll in ROS (see how to 'View Payroll').

**Scenario B:** Employee incorrectly has multiple employments one of which has an Employment ID and one does not. A payroll submission may have been made on the employment with the Employment ID.

| ase select an employee | to whom a payment is being made. If you | have a new employee, you will first ne | ed to request an RPN in order to make t | he correct          |
|------------------------|-----------------------------------------|----------------------------------------|-----------------------------------------|---------------------|
| ductions.              |                                         |                                        | and such as a second                    |                     |
|                        |                                         |                                        | PPS number • 8933614k                   | <u>Clear filter</u> |
| PPS number             | Employee name                           | Employment ID                          | Employment start date                   | Action              |
| 8933614K               | T-ARTHUR KILBACK                        | 1                                      | 01/01/2014                              | Select              |
| 8933614K               | T-ARTHUR KILBACK                        |                                        | 01/01/2019                              | Select              |

**Scenario C:** Employee incorrectly has multiple employments, none of which has an Employment ID. No payroll submissions have been made.

| elect an em                         | ployee                                                              |                                        |                                                                |                                          |
|-------------------------------------|---------------------------------------------------------------------|----------------------------------------|----------------------------------------------------------------|------------------------------------------|
| ase select an employee<br>fuctions. | to whom a payment is being made, $\mathrm{I}^{g}\gamma \mathrm{ou}$ | neve a new employee, you will first ne | ed to request an RPN in order to make th PPS number   4389203c | e correct<br>Search<br><u>Clear Filb</u> |
| PPS number                          | Employee name                                                       | Employment ID                          | Employment start date                                          | Action                                   |
| 4389205C                            | T-EZEKIEL DIBBERT                                                   | 10                                     | 01/01/2014                                                     | Select                                   |
|                                     |                                                                     |                                        | and local language                                             | 1000                                     |

5) Identify the Employment ID that is the valid employment i.e. the one that will be used to report pay and deductions for this employee. If using payroll software, check which is the 'active' Employment ID in your payroll software.

- 6) Once you have identified the 'active' employment you wish to keep you will know which employment needs to be removed.-For the employment <u>that you do not wish to keep</u>, click on "select" to start the removal process.
- 7) Complete the "Select a pay frequency" page. (If payroll has been submitted this page will not appear).

| <ul> <li>★ Back</li> <li>Select a pay frequency</li> <li>Prease liquit the pay frequency and expected number of pay periods in the year for this employee.</li> <li>First name         <ul> <li>T-ARTHOR</li> <li>Tably name                  </li> <li>PPS number</li></ul></li></ul> | Revenue | Payroll Reporting                                                                                |
|----------------------------------------------------------------------------------------------------|---------|--------------------------------------------------------------------------------------------------|
| Select a pay frequency<br>Here input the pay frequency and expected number of pay periods in the year for this employee.<br>First name<br>T-ARTHER<br>ATABACK<br>PPS number<br>(0733014K<br>Employment ID (0)<br>2<br>Pay frequency                                                    |         | ← Back                                                                                           |
| Please input the pay frequency and expected number of pay periods in the year for this employee. First name T-ARTHOR MINIMARCK PPS number B933614K Employment ID ① 2 Pay frequency                                                                                                    |         | Select a pay frequency                                                                           |
| First name<br>T-ARTHUR<br>Family name<br>KILBACK<br>PPS number<br>8933614K<br>Employment ID ()<br>2<br>2<br>Pay frequency                                                                                                    |         | Please input the pay frequency and expected number of pay periods in the year for this employee. |
| T-ATTHUE<br>Family name<br>KILBACK<br>PPS number<br>8933614K<br>Employment ID (1)<br>2<br>2<br>Pay frequency                                                                                                    |         | First name                                                                                       |
| Family name<br>KILBACK<br>PPS number<br>8933614C<br>Employment ID (1)<br>2<br>Pay frequency                                                                                                    |         | T-ARTHUR                                                                                         |
| KILBACK         PPS number         8933614K         Employment ID (1)         2         Pay frequency                                                                                                    |         | Family name                                                                                      |
| PPS number<br>8933614c<br>Employment ID (1)<br>2<br>Pay frequency                                                                                                    |         | KILBACK                                                                                          |
| 69336144:<br>Employment ID (3)<br>2<br>Pay frequency                                                                                                    |         | PPS number                                                                                       |
| Employment ID ()<br>2<br>Pay frequency                                                                                                    |         | 8933614K                                                                                         |
| 2<br>Pay frequency                                                                                                    |         | Employment ID 🕕                                                                                  |
| Pay frequency                                                                                                    |         | 2                                                                                                |
|                                                                                                    |         | Pay frequency                                                                                    |
| Please select •                                                                                                    |         | Please select •                                                                                  |
|                                                                                                    |         | Cancel Next →                                                                                    |

- If the Employment ID is blank (Scenario B or C) then you will be required to enter a temporary Employment ID to allow you to proceed. Make sure that the temporary Employment ID you enter is not an Employment ID that your payroll package has already assigned/may assign. (For example you could enter something like "TempToDelete01". If you are deleting multiple employments you will need to change the 01 to 02 and so on).
- Input the pay frequency you normally use.
- When complete click on 'Next'.

#### 8) Complete the "Submission Item" page

| Back                                                                                        |                              |                                                                                                    |                                 |      |
|---------------------------------------------------------------------------------------------|------------------------------|----------------------------------------------------------------------------------------------------|---------------------------------|------|
| ubmission itom                                                                              |                              |                                                                                                    |                                 |      |
| ubmission item                                                                              |                              |                                                                                                    | View                            | RPN  |
| evenue Payroll Notification (RP                                                             | N)                           |                                                                                                    |                                 |      |
| RPN Number                                                                                  | 3                            | RPN issue date                                                                                                    | 15/01/2019                      |      |
| Income Tax calculation basis                                                                | Cumulative                   | Yearly tax credits                                                                                                    | e0.00                           |      |
| Tax rate 1                                                                                  | 20%                          | Yearly standard rate cut off point                                                                                                    | €44,300.00                      |      |
| Tax rate 2                                                                                  | 40%                          |                                                                                                    |                                 | -    |
| ease complete/update all relevant sections be<br>use details are correct before submitting. | low. Certain fields have bee | n pre-populated based on your last payroll submissio                                                                                                    | n for this employee. Please ens | ure  |
| Employee details                                                                            |                              |                                                                                                    | Upp                             | late |
| Employee name                                                                               | JOHN SMITH                   | PPS number                                                                                                    | 1257236A                        |      |
| Employment ID                                                                               | 2                            | Employer reference                                                                                                    |                                 |      |
| Employment start date                                                                       | 01/01/2018                   | Date of leaving                                                                                                    |                                 |      |
| Pay frequency                                                                               | Weekly                       |                                                                                                    | 52                              |      |
| Directorship                                                                                | None                         | Shadow payroll.                                                                                                    | No                              |      |
|                                                                                             |                              | 1 cont                                                                                                    | irm these details are correct   |      |
| Pay and deductions                                                                          |                              |                                                                                                    | Upp                             | late |
|                                                                                             |                              |                                                                                                    |                                 |      |
| Pay date                                                                                    | ····                         | and the second second sec |                                 |      |
| Gross pay                                                                                   | €1,000.00                    | RPN number                                                                                                    | 3                               |      |
| Pay for income tax                                                                          | Colinana                     | income tax paid                                                                                                    | 5                               |      |
| Pay for USC                                                                                 | #1000.00                     | USC naid                                                                                                    | 3                               |      |
| PRSI exempt                                                                                 | No                           | our pers                                                                                                    |                                 |      |
| PDSI Class 1                                                                                | 41                           | Insurable weeks 1                                                                                                    |                                 |      |
| Pay for employee PRSI                                                                       | €1,000.00                    | Employee PRSI paid                                                                                                    | 2                               |      |
| Pay for employer PRSI                                                                       | €1,000.00                    | Employer PRSI paid                                                                                                    | 8                               |      |
| LPT deducted                                                                                | -                            |                                                                                                    |                                 |      |
|                                                                                             |                              | i conf                                                                                                    | irm these details are correct   |      |
| Other pay and deductions                                                                    |                              |                                                                                                    | <u>Upp</u>                      | late |
| Gross medical insurance said by smallerer                                                   |                              | Share bared remuneration                                                                                                    |                                 |      |
| Tavable lump rum                                                                            | 22                           | Non-tavable jump sum                                                                                                    | 0                               |      |
| Taxable benefits                                                                            | 02                           | Pension tracing number                                                                                                    | 5                               |      |
| Employer contribution to RBS scheme                                                         |                              | Employee contribution to RBS scheme                                                                                                    | -                               |      |
| Employer contribution to PRSA scheme                                                        |                              | Employee contribution to PRSA scheme                                                                                                    |                                 |      |
| Employee contribution to RAC scheme                                                         | 82                           | Employee contribution to AVC scheme                                                                                                    | 10 A                            |      |
| Employee contribution to ASC scheme                                                         | 04                           |                                                                                                    |                                 |      |
|                                                                                             |                              | 1 cont                                                                                                    | irm these details are correct   |      |

Update each section as follows:

- Employee details panel: include the "Date of Leaving" as today's date
- **Pay and deductions panel:** include "Pay Date" as today's date & enter the pay period. All pay amounts should be input as zero
- PRSI Class: input class "M" with zero weeks ("Remove" the PRSI Class, if one is already prepopulated.
- Confirm that all fields are correct
- Tick the three 'I confirm these details are correct' checkboxes
- Save

9) When ready, submit the payroll. This payroll submission will have the effect of ceasing the incorrect employment record with Revenue and the acknowledgement screen will be presented when complete.

| Payroll Reporting                                                                                                    |
|----------------------------------------------------------------------------------------------------|
| - Ó -<br>Thank vou                                                                                                    |
| Your payroll run reference is: PR-20190114-0925027                                                                               |
| Your submission ID is: KWQMKKSz                                                                                                  |
| You may wish to print this screen to keep a record of your payroll run reference and submission ID<br>for future correspondence. |
| ROS homepage Print screen <u>View psyroll run</u>                                                                                |

10) As this cessation may trigger the reallocation of employee credits, you should request updated RPNs in your payroll package/ROS to confirm that the details are now as expected.
 Please ensure that the ROS record and your payroll software records reconcile.

#### Solution 2:

## Use this solution to correct a payroll submission which has been made to an incorrect Employment ID.

The following steps will guide you through using ROS to locate the incorrect submission, amend all payroll field values to nil and enter a cessation date to notify Revenue to cease the incorrect employment.

- 1) Log in to <u>ROS</u>
- 2) Click on 'View payroll'

| employer oervices             |                     |                      |                                |
|-------------------------------|---------------------|----------------------|--------------------------------|
| Revenue Payroll Notifications | Payroll             | Returns              | Additional Services            |
| (RPN8)                        | Submit payroll      | Statement of Account | PPS Number Checker             |
| Request RPNs                  | <u>View payroli</u> |                      | PAYE Modernisation Information |

3) Select the payroll run to be corrected and click on 'View payroll run'.

| Back<br>iew pays<br>Search by<br>ayroll run                                                | roll                                             | Select -                      |                                | *                          | Sear             | ch                  |         |                |               | Make a new su | bmissio     |
|--------------------------------------------------------------------------------------------|--------------------------------------------------|-------------------------------|--------------------------------|----------------------------|------------------|---------------------|---------|----------------|---------------|---------------|-------------|
| iew payı<br>Bearch by<br>Byroll run                                                        | roll                                             | Select -                      |                                | •                          | Sear             | ch                  |         |                |               | Make a new su | bmissio     |
| earch by                                                                                   | -                                                | Select -                      |                                | ۲                          | Sear             | ch                  |         |                |               |               |             |
| vroll run                                                                                  |                                                  |                               |                                |                            |                  |                     |         |                |               |               |             |
| vroll run                                                                                  |                                                  |                               |                                |                            |                  |                     |         |                |               |               |             |
| -                                                                                          |                                                  |                               |                                |                            |                  |                     |         |                |               |               |             |
| se are your pay                                                                            | roll run details.                                | Please down                   | load the payr                  | oll run summ               | ary for furt     | ner informati       | on.     |                |               |               |             |
| <u>vnload payroll i</u>                                                                    | <u>un summary</u> ↓                              |                               |                                |                            |                  |                     |         |                |               |               |             |
|                                                                                            |                                                  |                               |                                |                            |                  |                     |         |                |               |               |             |
| Payroll run                                                                                | details                                          |                               | т                              | otal PAYE                  | deduction        | IS                  |         | Submis         | sion sum      | nary          |             |
| Payroll referen                                                                            | ice: PR-20190114                                 | -0925027                      | In                             | come Tax: €1               | 00.00            |                     |         | Active ite     | ms: 1         |               |             |
| Last undated:                                                                              | 14/01/2019                                       |                               | 115                            | C: #60.00                  |                  |                     |         | Payroll si     | ihmissions: 1 |               |             |
| Tax year: 2019                                                                             |                                                  |                               | LF                             | T: €0.00                   |                  |                     |         |                |               |               |             |
| ^ Recent su                                                                                | bmissions                                        |                               |                                |                            |                  |                     |         |                |               |               |             |
|                                                                                            |                                                  |                               |                                |                            |                  | Income Tay          | PRSI    | USC            | LPT           | Status ()     | Action      |
| Date submitted                                                                             | Submission ID                                    | Additions                     | Corrections                    | Deletions                  | items            | income no.          |         |                |               |               |             |
| Date submitted<br>14/01/2019<br>9:26 AM                                                    | Submission ID                                    | Additions                     | Corrections                    | Deletions<br>0             | items            | €100.00             | €110.00 | €60.00         | €0,00         | Completed     | View        |
| Date submitted<br>14/01/2019<br>9:26 AM                                                    | Submission ID                                    | Additions                     | Corrections<br>0               | Deletions                  | items            | €100.00             | €110.00 | €60.00         | €0,00         | Completed     | <u>View</u> |
| Date submitted<br>14/01/2019<br>9:26 AM<br>Active iter<br>tese are the ac                  | Submission ID 1 ns tive submission               | Additions                     | 0                              | Deletions<br>0             | items            | €100.00             | €110.00 | €60.00         | €0.00         | Completed     | View        |
| Date submitted<br>14/01/2019<br>9:26 AM<br>Active item<br>hese are the ac<br>Submission ID | Submission ID 1 ns tive submission Employee name | Additions 1 items. PPS number | Corrections<br>0<br>er Employm | 0<br>ent Employ<br>referer | o<br>o<br>er Pay | €100.00<br>date Inc | €110.00 | €60.00<br>PRSI | €0.00<br>USC  | Completed     | View        |

4) In the "Active items" section, locate the submission record that you wish to amend and click on 'View'

| • Active ite<br>These are the ac | <b>ms</b><br>tive submission ite | ems.       |                  |                    |            |            |         |        |       |        |
|----------------------------------|----------------------------------|------------|------------------|--------------------|------------|------------|---------|--------|-------|--------|
| Submission ID                    | Employee<br>name                 | PPS number | Employment<br>ID | Employer reference | Pay date   | Income Tax | PRSI    | USC    | LPT   | Action |
| 1                                | PAYEOS-ZOEY PA                   | 8568742L   | 123              | -                  | 15/01/2019 | €100.00    | €110.00 | €60.00 | €0.00 | View   |

5) Check that the 'Submission item' details reflect the item you wish to amend and click on "Amend"

| Dimosion item t                                                                                                    | ietaits                  |                              |                                |
|----------------------------------------------------------------------------------------------------|--------------------------|------------------------------|--------------------------------|
| se are the payroll details fo                                                                                                    | or this submission item. |                              | Status: Active                 |
| Reference details                                                                                                    |                          | Pay and deduction            | s                              |
| Run reference                                                                                                    | PR-20190114-0925027      | Pay date                     | 15/01/2019                     |
| Submission ID                                                                                                    | 1                        | RPN number                   | 1                              |
| Line Item ID                                                                                                    | 1                        | Gross pay                    | €500.00                        |
|                                                                                                    |                          | Pay for Income Tax           | €500.00                        |
| Employee details                                                                                                    |                          | Income Tax paid              | €100.00                        |
| Employee name                                                                                                    | PAYEOS-ZOEV PAYEOS-      | Income Tax calculation basis | <ul> <li>Cumulative</li> </ul> |
|                                                                                                    | WEHNER                   | USC status                   | Ordinary                       |
| Employee ID                                                                                                    |                          | Pay for USC                  | €500.00                        |
| not support                                                                                                    | 15287 N                  | USC paid                     | €60.00                         |
| From the second second | 133                      | PRSI exempt                  | No                             |
| Employment ib                                                                                                    | 123                      | PRSI classes                 |                                |
| Employment start date                                                                                                    | 01/01/2014               | PRSI class                   | A1                             |
| Pay frequency                                                                                                    | Weekly                   | Insurable weeks              | 1                              |
| Pay periods                                                                                                    | 52                       | Day for amplouse DOCI        | 4500.00                        |
| Shadow payroll                                                                                                    | No                       | Employee PRSI                | 450.00                         |
|                                                                                                    |                          | Pau for employer P951        | +500.00                        |
| Other pay and deductions                                                                                                    |                          | Employer PDSLoald            | 610.00                         |
| No other pay and deduction                                                                                                    | 105                      | Employer Prist parts         |                                |
|                                                                                                    |                          |                              |                                |

6) Update all the panels on the 'Submission Item' page.

| venue Mai<br>promote subfrees Payroll Rep                                                                                                    | orting                        |                                                                                                    |                                |
|----------------------------------------------------------------------------------------------------|-------------------------------|----------------------------------------------------------------------------------------------------|--------------------------------|
| Back                                                                                                    |                               |                                                                                                    |                                |
| ıbmission item                                                                                                    |                               |                                                                                                    |                                |
| venue Payroll Notification (RP                                                                                                    | N)                            |                                                                                                    | View R                         |
| PN Number                                                                                                    | 1                             | RPN issue date                                                                                                    | 14/01/2019                     |
| come Tax calculation basis                                                                                                    | Cumulative                    | Yearly tax credits                                                                                                    | €3,300.00                      |
| ix rate 1                                                                                                    | 20%                           | Yearly standard rate cut off point                                                                                                    | €35,300.00                     |
| ax rate 2                                                                                                    | 40%                           |                                                                                                    |                                |
| se complete/update all relevant sections be                                                                                                    | tlow.                         |                                                                                                    |                                |
| mployee details                                                                                                    |                               |                                                                                                    | Upd                            |
| Employee name                                                                                                    | PAYEOS-ZOEY PAYEOS-<br>WEHNER | PPS number                                                                                                    | 8568742L                       |
| Employment ID                                                                                                    | 123                           | Employer reference                                                                                                    | -                              |
| Employment start date                                                                                                    | 01/01/2014                    | Date of leaving                                                                                                    | -                              |
| Pay frequency                                                                                                    | Weekly                        | Pay periods                                                                                                    | 52                             |
| Directorship                                                                                                    | None                          | Shadow payroll                                                                                                    | No                             |
| ay and deductions                                                                                                    |                               |                                                                                                    | <u>Upd</u>                     |
| Pay date                                                                                                    | 15/01/2019                    |                                                                                                    |                                |
| Gross pay                                                                                                    | €500.00                       | RPN number                                                                                                    | 1                              |
| Pay for Income Tax                                                                                                    | €500.00                       | Income Tax paid                                                                                                    | €100.00                        |
| USC status                                                                                                    | Ordinary                      |                                                                                                    |                                |
| Pay for USC                                                                                                    | €500.00                       | USC paid                                                                                                    | €60.00                         |
| PRSI exempt                                                                                                    | No                            | in a state of the state of the |                                |
| Provide State Stat | A1                            | Insurable weeks 1                                                                                                    | 100.00                         |
| Pay for employee PASI                                                                                                    | 4500.00                       | Employee PRSI paid                                                                                                    | 450.00                         |
| LPT deducted                                                                                                    | -                             | Employer PKSI para                                                                                                    | 630.00                         |
|                                                                                                    |                               | I con                                                                                                    | firm these details are correct |
| ther pay and deductions                                                                                                    |                               |                                                                                                    | Upd                            |
| Gross medical insurance paid by employer                                                                                                    |                               | Share based remuneration                                                                                                    | -                              |
| Taxable lump sum                                                                                                    | -                             | Non-taxable lump sum                                                                                                    | -                              |
| Taxable benefits                                                                                                    | -                             | Pension tracing number                                                                                                    | -                              |
| Employer contribution to DDC scheme                                                                                                    | -                             | Employee contribution to RBS scheme                                                                                                    | -                              |
| Employer contribution to RBS scheme                                                                                                    |                               |                                                                                                    | -                              |
| Employer contribution to PRSA scheme                                                                                                    | -                             | Employee contribution to PRSA scheme                                                                                                    |                                |
| Employer contribution to RES scheme<br>Employer contribution to PRSA scheme<br>Employee contribution to RAC scheme                                                                                                    | -                             | Employee contribution to PRSA scheme<br>Employee contribution to AVC scheme                                                                                                    | -                              |

Update each section as follows:

- **Employee details panel:** Include the "Date of Leaving" as the same date as the paydate on submission.
- Pay and deductions panel:
  - All pay amounts should be input as zero.
  - PRSI Class: input class "M" with zero weeks, remove the PRSI Class already populated
- Confirm that all fields are correct
- Tick the three 'I confirm these details are correct' checkboxes
- Save

7) When ready, submit the payroll. This payroll submission will have the effect of removing the submission and ceasing the incorrect employment record with Revenue and the acknowledgement screen will be presented when complete.

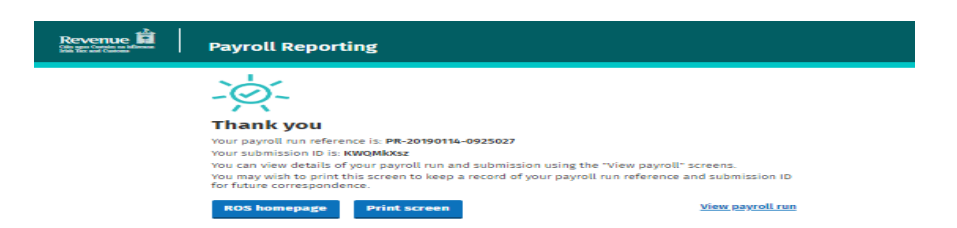

- 8) As this cessation may trigger the reallocation of employee credits, you should request updated RPNs in your payroll package/ROS to confirm that the details are now as expected.
   Please ensure that the ROS record and your payroll software records reconcile.
- 9) IMPORTANT, as you have removed the submission for this employee, you <u>must</u> then use ROS or your payroll software to re-submit the employee's pay and deductions under the correct Employment ID.